## **DSB Change Password Guide**

1. From DSB page, click <u>username@mail.com</u> and select **CHANGE PASSWORD**.

|             |             |   |                 |         |                   |         |     | UATE  | UAT ENVIRONMENT TERMS<br>FILE DOWNLOAD |      | AND CONDITIONS 🎐 in |  |
|-------------|-------------|---|-----------------|---------|-------------------|---------|-----|-------|----------------------------------------|------|---------------------|--|
| IS          | Create      |   | Search          | Pi      | roduct Definition | s       | FAQ | 11    | Notifications                          | DSB  | CHANGE PASSWORD     |  |
| Asset Class | Commodities | * | Instrument Type | Forward | - Product         | Forward |     | Level | InstRefDataReporting                   | LOAD | 3                   |  |

2. Input Old Password (Note: Old Password is Required)

Input New Password (Note: New Password must be at least 12 characters with a maximum of 30 characters allowed with a combination of numeric, uppercase letter, lowercase letter, and special characters. Password must not contain a whitespace character and are case-sensitive). Input Confirm New Password (Note: New Password must be at least 12 characters with a maximum of 30 characters allowed with a combination of numeric, uppercase letter, lowercase letter, and special characters. Password must not contain a whitespace characters allowed with a combination of numeric, uppercase letter, lowercase letter, and special characters. Password must not contain a whitespace character and are case-sensitive).

Click "Update" button.

| Change Passwo    | rd |
|------------------|----|
| Old Password     |    |
|                  | Ø) |
| New Password     |    |
|                  | Ø) |
| Confirm Password |    |
|                  | Ø  |

UPDATE

3. Expect a notification bar at the bottom of the page that the password has been changed.

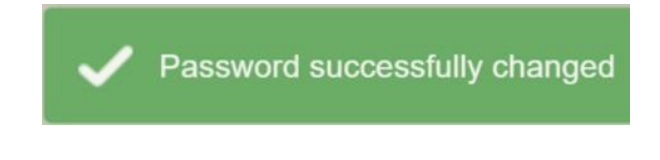

4. Enter your new password to continue